## Cancer Product Guide

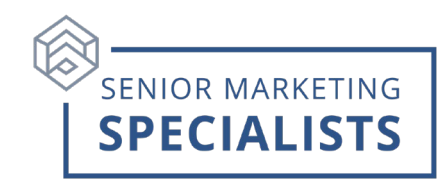

## To Submit an GTL Cancer Application

1. Log into the GTL portal and click on "Quote Submit" for Advantage Plus, Precision Care, CHS, Med Sup, STHHC, iGap, Life".

2. Fill out client's information on application

3. Choose "Cancer Heart Attack/Stroke Quote Selections" and select "Cancer Lump Sum".

4. Fill out the client information and click "Apply now to start and complete the application.

## <u>Notes</u>

Notable plan features:

- One GTL contract gets you all products
- GTL's cancer product has a 5-year lookback
- Notable plan features:
  - TGen Genomic Sequencing & Consultation benefit
  - Cancer Benefit Builder rider
- Reoccurrence Benefit:
  - In 5 years, the beneficiary can build up 100% of the benefit amount

## To Submit Claims

- 1. Go to GTLIC.com (DO NOT log in), then click the Customer Service tab at the top. Then click File a Claim.
  - It will ask you to log in again do not, just click the X on the message.
- 2. From File a Claim, select the "Precision Care" benefit claim form. This will take to you all forms from GTL that you will need to submit.
  - You will also have to submit the Pathology Report diagnosing the cancer from the oncologist, on top of the forms provided by GTL.
  - If the diagnosis of the cancer was made not through pathological means, submit clinical evidence that establishes a positive diagnosis of cancer.
- 3. Submit all required forms to:
  - Guarantee Trust Life Insurance P.O. Box 1145, Glenview, Illinois 60025
  - OR Fax to: (847) 699-1048
  - OR Email to <u>Claims@gtlic.com</u>